### **第**34**巻 第8号**

# 商学研究所報

2003年3月

計算機を使ったAHP学習教材

WEBを使ったAHP

表計算ソフトウエアを使ってAHPを行う

高 萩 栄一郎

高 萩 栄一郎

高 萩 栄一郎

専修大学商学研究所

| 目 | 次 |
|---|---|
|---|---|

| 計算機を使った AHP 🖞 | 学習教材     | 高萩栄一郎 | 3    |    | <br> | <br> |      | . 1 |
|---------------|----------|-------|------|----|------|------|------|-----|
| WEB を使った AHP  | 高萩栄一郎    |       |      |    | <br> | <br> | •••• | . 7 |
| 表計算ソフトウエアを    | を使って AHP | を行う   | 高萩栄- | 一郎 | <br> | <br> |      | 17  |

### (研究ノート)

### 計算機を使った AHP 学習教材\*

### 専修大学 商学部

### 高萩栄一郎

1 はじめに

WEB や表計算ソフトウエアを使った AHP を学習教材を作成し,合わせてテキストを作成 した.目的は,オペレーションズ・リサーチの実習やゼミナールなどにおいて,気軽に実習で きるシステムを構築することにである.

WEB を使った AHP は,小畑ら [3] による「Web DE AHP」がある.「Web DE AHP」は, WEB 上ですべて,完結しているシステムである.本稿では,WEB と表計算を組み合わせたもの(資料 1:「WEB を使った AHP」)と表計算のみで行うもの(資料 2:表計算ソフトウエアを 使って AHP を行う)を扱う.

学習の進め方は.次の段階を想定している.

- (1) AHP 理論の学習 本教材では, AHP の理論の説明は行っていない. AHP の理論の学習 は, 刀根 [1] や中島 [2] などで, あらかじめ学習する.
- (2) 手計算による AHP の学習 1回は手計算で簡単な AHP モデルを計算させている.その場合の重要度は,幾何平均法などを用い,電卓で行わせる.これは,一度全体を把握させるためであり,自分で計算を行わないと,計算機で計算を行ったときに,何をやっているか分からなくなる可能性が高いからである.
- (3) 「WEB を使った AHP」での実習 WEB と表計算を併用した教材である.
  - 1. 階層図を組織図作成ソフトもしくは,手書きで作成.
  - 表計算ソフトでアンケート用紙を作成し、印刷した用紙に手書きで、AHPのアンケートに答える。

<sup>\*</sup> 本研究の一部は、「平成12年度 専修大学情報科学研究所、『ネットワークを利用した教育システムの開発 と運用について』、「平成11-12年度 文部科学省 科学研究費 基盤研究(C)『経営数学の体系化と共通教材 開発の方法についての研究』」および「平成13-14年度 文部科学省 科学研究費 基盤研究(C)『新しい経営 数学のありかたと文系学部における教育方法の研究』」の研究費の成果物である.ここに感謝する.

- 3. アンケートの答えを元に,一対比較行列を作成する.
- 4. WEB に一対比較行列を入力し,重要度および整合度を計算する.
- 5. 一対比較行列,重要度,整合度を表計算に転記する.
- 6. 表計算ソフトで総合評価値の計算式を設定し,あわせて,結果のグラフ化を行う.
- (4)「表計算ソフトウエアを使って AHP を行う」での学習 アンケート用紙に一対比較値を 入力すれば,自動で総合評価値,グラフ化を行うシステムを表計算で作成するテキストで ある.表計算ソフトウエアに計算式を設定することにより実現している.計算の一部に は,あらかじめ作成しておいた VBA のマクロを利用している.
- (5) プレゼンテーション (2)~(4)の各段階で作成した AHP をプレゼンてーションを行わせる と効果的である.互いにプレゼンテーションを聞くことにより,階層図の作り方,特に評価基準の作り方の学習になる.内容が重複する評価基準,逆に不足する評価基準など失敗 例に学ぶことができる.

上記の2つの教材は,本所報の資料として掲載している.

### 2 資料 1:WEB を使った AHP

本教材は,専修大学商学部の2~3年次対象のゼミナールでの実習向けに作成した教材である.学習目標としては,次の2つの点がある.

- AHPの理解および練習
- 表計算ソフトエアの利用方法の学習
   表計算ソフトウエアで簡単に実現できる機能は、学生自身で計算式を設定するようにしている.たとえば、各評価基準の重みを元に、各代替案の総合評価値を求める部分では、絶対参照を使用しtた計算式を学生が設定するようにしている.

特徴としては、次の点がある、

- 気軽に利用できる 利用している計算機のシステムは,WEB と表計算ソフトウエア\*1のみで ある.両ソフトウエアともに,多くの計算機に導入されているソフトウエアであり,学生 は,情報リテラシ科目\*2などで,基礎的な使い方は学習している.
- 自動化しすぎない 本教材は, AHPを学習する教材である.したがって,簡単に完成すればす るほどよいというものではない.すべてを自動化しようというのでれば, WEB DE AHP

<sup>\*&</sup>lt;sup>1</sup> テキストでは, Microsoft Excel を使っての例を示しているが, OpenOffice.org の Calc など他の表計算ソフトウ エアでも容易に実現できる.

<sup>\*2</sup> 専修大学商学部では,1年次の選択必修科目「情報基礎 I」で絶対参照を含む基礎的な表計算ソフトウエアの考 え方を学習している.

のようにすべて,WEB上で完成できるシステムであることが望ましい.しかし,本シス テムでは,一対比較値の手入力などを行っている.これは,一対比較行列の意味を理解す るには,必要な作業であると考えている.

しかし,一対比較値の入力では,リスト形式で,9,8,..., $3,2,1,\frac{1}{2},\frac{1}{3},...,\frac{1}{8},\frac{1}{9}$ からの選択 方式であり,対角要素の1は,自動的に入力されており,また,一対比較行列の左下の部 分は,右上の一対比較値から自動的に逆数が計算される.リスト形式にした理由は, $\frac{1}{7}$ な どの入力で,小数への変換忘れ,変換ミスを防ぐこととのトレードオフであり,逆数の自 動入力は,入力位置の間違い,入力の2度手間を防ぐためである.あまり,手計算の部分 を増やすと利用しつらいものになり,使ってもらえないシステムになるためである. もし,一対比較行列を1から作成し,固有値,固有ベクトルを求めるのでれば,

http://www.senshu-u.ac.jp/%7ethc0456/kisom/km11.html

から,求めることができる.

### 3 資料 2:表計算ソフトウエアを使って AHP を行う

学習目標としては,次のものがある.

- AHP を表計算ですべて行わせるため,自分でシステムを作り上げるという学習になる.
- §2より,複雑な計算式の設定が必要であるので,より高度な表計算ソフトウエアの学習になる.

特徴としては,次のことがある.

1 つのシステム 1 つの AHP の問題を表計算の1 つのシートに中で,完結しており, AHP の 手順をまとめることができる.

VBA のマクロ VBA のマクロで, AHP の重要度の計算(固有値計算)を行っている.

どこでも利用可能 ネットワークに接続しなくても利用することができる.

- 即座に計算 表計算ソフトに再計算機能があるので,一対比較値などの変更が即座に総合評価 値などに反映される.
- 対話的な利用 対話的な利用が可能である.プレゼンテーションなどで,一対比較の一部を利 用させることにより,対話的に利用できる.
- 専門家の知識を導入可能 一対比較のうち,専門家が行う部分と利用者が行った方が良い部分 に分けることができるとき,専門家が行った一対比較は,専門家の知識になる.また,利 用者が行う一対比較は,少ない回数となり,一対比較回数の削減となる.

改良が可能 表計算ソフトウエアのマクロと計算式で作られているので,改良を容易にするこ とができる.プログラミングの知識がなくても,表計算の式の設定方法に明るければ可能 である.たとえば,代替案に関しては,一対比較を行わず,100段階の得点に置き換える ことも可能である.

### 4 利用実績

表1は,2001年4月30日~2003年3月13日の間(約2年弱)のCGI「ahpweb02.cgi」の 起動回数である.「ahpweb02.cgi」は,AHPの重要度の計算をするCGIである.1つのAHP のモデルで,やり直しを含めて10回,重要度の計算を行うとすると,このシステムで,約 1400個のモデルが計算されたことになる.

| anpweb02.cgi  | 」の起動回数  |
|---------------|---------|
| ドメイン名         | 起動回数    |
| 専修大学          | 1198 🖸  |
| 専修大学以外の ac.jp | 7228 回  |
| ne.jp         | 4333 回  |
| co.jp         | 650回    |
| 上記以外の.jp      | 743 回   |
| .net          | 321 🛛   |
| .com          | 15 回    |
| .tw(台湾)       | 104 回   |
| その他           | 13 🖸    |
| 計             | 14605 回 |

表 1: CGI「ahpweb02.cgi」の起動回数

表2は,2001年4月30日~2003年3月13日の間(約2年弱)に,「表計算ソフトウエアを 使ってAHPを行う」の例題のファイル (ahps.xls)のダウンロード回数である.「ahpweb02.cgi」 のように,利用回数は分からないが,少なくても,本システムを利用して,AHPの計算を行っ た,もしくは,行おうと試みた人の数である.したがって,1699人の人が,利用者もしくは 利用を試みた人数となる.

| ドメイン名         | ダウンロード回数 |
|---------------|----------|
| 専修大学          | 71 回     |
| 専修大学以外の ac.jp | 477 回    |
| ne.jp         | 397 回    |
| co.jp         | 306 回    |
| 上記以外の.jp      | 294 回    |
| .net          | 100 回    |
| .com          | 36 回     |
| その他           | 18 🛛     |
| 計             | 1699 回   |

表 2: 例題ファイル「ahps.xls」のダウンロード回数

### 5 おわりに

資料に示すような教材を作成し,ゼミナールなどで利用した.§2の方法では,全員の学生が,多少友達同士の助け合いがあるが,ほぼ容易に自力で AHP のレポートを作成している. §3の方法では,学生は苦労しているようではあるが,ほぼ全員の学生が自力でレポートやプレ ゼンテーションを行っている.

### 参考文献

- [1] 刀根薫,「ゲーム感覚意思決定法 AHP 入門 」,日科技連出版社,1986.
- [2] 中島信之、「人の主観を生かした意思決定法 AHP と ISM 」, 未公刊
- [3] 小畑経史,白石俊輔,「WWW を利用した AHP システムの構築」,大分大学工学部研究報告,第38号,pp.29-34,1998年9月.
- [4] 高萩栄一郎,高橋裕,鳥越聡子,「講義と連動して使う Web 学習システム」,専修大学情報科学研究所 情報科学研究, No.23, pp.51-72, 2003.

[問い合わせ先]

〒214-8580 神奈川県川崎市多摩区東三田 2-1-1

専修大学商学部 高萩 栄一郎

TEL:044-900-7988 FAX:044-900-7849

e-mail:takahagi@isc.senshu-u.ac.jp

### (資料 1:)

### WEB を使った AHP\*

### 専修大学 商学部 高萩栄一郎

この資料は、

- 表計算ソフトウエア(一対比較用紙の作成,総合評価値の計算、グラフ化)
- Microsoft Oganization Chart(階層図の作成)
- 一対比較行列の重要度計算システム

http://www.senshu-u.ac.jp/%7ethc0456/AHP/AHPweb.html

#### を使って、AHP のレポートを作成するためのものである.

http://www.senshu-u.ac.jp/%7ethc0456/AHP/

にある表計算ソフトウエアの例題のファイル「webrei.xls」やアンケート用紙作成ファイル 「PairC.xls」を参照しながら学習するとよい.

### 1 階層図の作成

以下の節では,組織図の計算機での作成を前提にしないので,場合によっては手書きでも差 し支えない.

### 1.1 Excel 2000 以前の場合

Microsoft Oganization Chart(階層図の作成)を使う. Word や Excel などを利用して行う.

(1) Excel など (Word, PowerPoint) を起動する.

(2) メニューバーの 挿入 (I)  $\rightarrow$  オブジェクト (O)  $\rightarrow$  Microsoft Organization Chart

<sup>\*</sup> 本研究の一部は、「平成 12 年度 専修大学情報科学研究所、『ネットワークを利用した教育システムの開発 と運用について』」、「平成 11-12 年度 文部科学省 科学研究費 基盤研究 (C)『経営数学の体系化と共通教材 開発の方法についての研究』」および「平成 13-14 年度 文部科学省 科学研究費 基盤研究 (C)『新しい経営 数学のありかたと文系学部における教育方法の研究』」の研究費の成果物である.ここに感謝する.

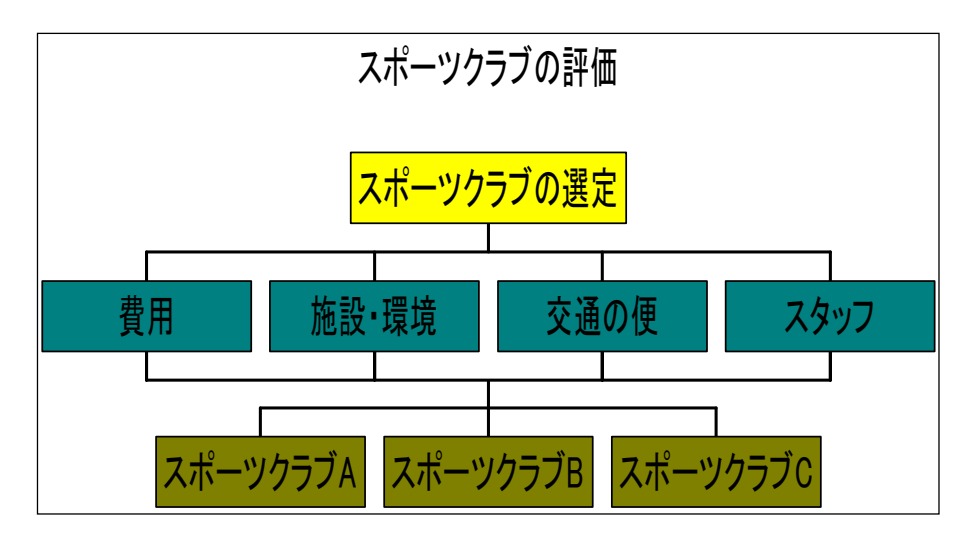

図 1: 階層図の完成例 (Microsoft Organization Chart)

- (3) タイトルの欄に、この図の名前(ここでは、「スポーツクラブの評価」)
- (4) 一番上の名前を問題の名前する.(ここでは、「スポーツクラブの選定」)この四角のタイトルは削除する.(括弧 <> 付きになれば、削除されている.)
- (5) 2 層目 (Level 2) の評価基準も同様に名前をつける.
- (6) 2層目の評価基準の四角は3つしかないので、1つ追加する.
  - (a)右側に付け加える「同レベル」のアイコンをクリック
  - (b)評価基準の四角の内、最も右側をクリック
- (7) 第3層 (Level 3) の代替案の四角を作る.
  - (a) すべての評価基準の四角を範囲指定する
  - (b) メニューバーの スタイル → 共同マネージャー
- (8) 四角の数が足りなければ、同レベルで付け加える.
- (9) 完成したら、メニューバーの ファイル → 終了して戻る
- (10)「更新しますか?」というウインドウが表示されるので、「はい」とする)

### 1.2 Excel 2002 の場合

- (1) Excel などを起動する.
- (2) メニューバーの 挿入 (I)  $| \rightarrow |$  図表  $| \rightarrow$ 組織図のアイコンをクリック  $\rightarrow |$  OK をクリック
- (3) 組織図のツールバーの レイアウト → 組織図のオートレイアウト (組織図のオートレイ アウトの機能を OFF にする)

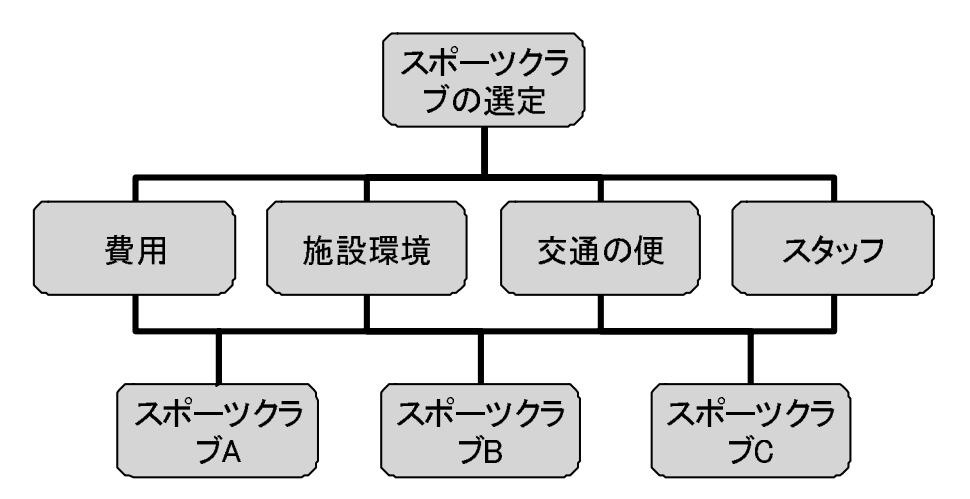

図 2: 階層図の完成例 (Excel 2002 の場合)

Excel 2000 以前に搭載されていた Microsoft Oganization Chart では、共同マネージャーという機能で,うまく接続線を入れることができたが,Excel 2002 では削除された.そこで,多少複雑な方法を使う.次の順番で,四角の中の文字を入れるのは,最後に行う(代替案の順番を入れ替えるため).

評価基準を増やす場合 評価基準の同レベルを増やす.

(1) 評価基準の四角をクリック

(2) 組織図のツールバーの図形の挿入 → 同レベル

代替案を追加する場合 評価基準の部下を増やす.

(1) 評価基準の四角をクリック

(2) 組織図のツールバーの 図形の挿入 → 部下

評価基準の個数 < 代替案の個数の場合 (1) 1つの評価基準に2つ(以上)の部下を作成する. 評価基準の個数 > 代替案の個数の場合 サイズが0の部下を作成する.

- (1) 評価基準の四角をクリック
- (2) 組織図のツールバーの 図形の挿入 → 部下
- (3) 右クリックして, オートシェイプの書式設定 → サイズ
- (4) 「高さ」と「幅」を0にし, OK をクリック
- すべての評価基準とすべての代替案を接続線で結ぶには 代替案の一番右の四角 (評価基準の 個数 > 代替案の個数の場合は「点」)を一番左に移動する.
  - (1) 一番左の代替案の四角または「点」を一番左にする.
  - (2) きれいになるように,四角や接続線を移動

### 2 表計算ソフトウエアを使ってアンケート用紙の作成および一 対比較の実行

2.1 アンケート用紙の作成

まず,各評価基準の一対比較を行う.図1の例の場合,「費用」,「施設・環境」、「交通の便」, 「スタッフ」の4つになる.アンケート用紙は,表計算ソフトウエアを使うと比較的簡単に作 成できる.評価項目の数が,3~7の場合のサンプルの表を用意してあるので,それを参考に利 用するとよい(PairC.xls).

- (1)「PairC.xls」を起動する.
- (2) 評価項目数のシートを選ぶ.図1の例の場合,「4の場合」のシートを選ぶ.
- (3) A2 から A5 のセルに評価基準名を記入する.この場合, A2: に「費用」, A3: に「施設・ 環境」, A4: に「交通の便」, A5: に「スタッフ」と記入する.自動的にアンケートの表 に反映される.
- (4) 必要なアンケートの表の部分を印刷して,アンケート用紙とする.図3のようなアンケート用紙が完成する.

|       | 左の項目が絶対的によい | (中間) | 左の項目が非常によい | (中間) | 左の項目がよい | (中間) | 左の項目が若干よい | (中間) | 左右同じくらいよい | (日間) | 右の項目が若干よい | (日間) | 右の項目がよい | (日間) | 右の項目が非常によい | (日間) | 右の項目が絶対的によい |       |
|-------|-------------|------|------------|------|---------|------|-----------|------|-----------|------|-----------|------|---------|------|------------|------|-------------|-------|
|       | 9           | 8    | 7          | 6    | 5       | 4    | 3         | 2    | 1         | 1/2  | 1/3       | 1/4  | 1/5     | 1/6  | 1/7        | 1/8  | 1/9         |       |
| 費用    |             |      |            |      |         |      |           |      |           |      |           |      |         |      |            |      |             | 施設·設備 |
| 費用    |             |      |            |      |         |      |           |      |           |      |           |      |         |      |            |      |             | 交通の便  |
| 費用    |             |      |            |      |         |      |           |      |           |      |           |      |         |      |            |      |             | スタッフ  |
| 施設 設備 |             |      |            |      |         |      |           |      |           |      |           |      |         |      |            |      |             | 交通の便  |
| 施設·設備 |             |      |            |      |         |      |           |      |           |      |           |      |         |      |            |      |             | スタッフ  |
| 交通の便  |             |      |            |      |         |      |           |      |           |      |           |      |         |      |            |      |             | スタッフ  |

図 3: アンケート用紙の完成例

次に,各代替案間の一対比較を行うための用紙を作成する.

- (1)「PairC.xls」を起動する.
- (2) 評価項目数のシートを選ぶ.図1の例の場合,「3の場合」のシートを選ぶ.
- (3) A2 から A4 のセルに評価基準名を記入する.この場合, A2: に「スポーツクラブA」,

A3: に「スポーツクラブ B」, A4: に「スポーツクラブ C」と記入する.自動的にアン ケートの表に反映される(必要に応じて列幅を調節する).

(4) 例では、「費用」について各代替案を比較するための用紙、「施設・環境」について、「交通の便」について、「スタッフ」についての用紙、計4枚印刷する.

### 2.2 アンケートの実施

通常の AHP と同様に,図4のように,アンケート用紙に一対比較を行っていく( 印は手書き).

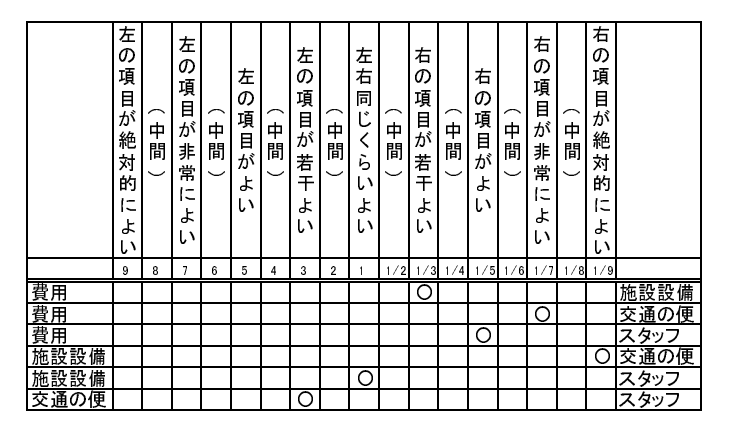

図 4: 一対比較の結果の例

### 3 重要度の計算

重要度の計算(固有値・固有ベクトルの計算)は、Web で行い,結果を表計算ソフトウエア に転記する.評価基準間の一対比較を行う.

(1) ブラウザ (IE やネットスケープ)を起動し, AHP ページ

http://www.senshu-u.ac.jp/%7ethc0456/AHP/ に移動する.

- (2)「AHP WEB」をクリック
- (3) 最初の画面では,一対比較行列の列数(評価基準の数または,代替案の数)を入力する.
   (図4での評価基準間の一対比較は,4項目なので4と入力)
- (4) 一対比較行列の値を入力の画面になる.図4の場合

| 1 | 1/3 | 1/7 | 1/5 |
|---|-----|-----|-----|
|   | 1   | 1/9 | 1   |
|   |     | 1   | 3   |
|   |     |     | 1   |

と入力する.

- 対角要素の1は,自動的に入る.
- 一つ比較行列の右上のみ入力する.左下の部分は,自動的に対応する右上の数値の逆数が入力される.
- (5) 重要度および C.I. を確認する.
- (6) 結果を表計算ソフトウエアに転記する.転記の仕方は, §3.1 を参照する.

### 3.1 結果を表計算に転記

ー対比較行列,重要度や CI の計算結果は,カットアンドペーストを使って,表計算ソフト ウエアに転記し,その後,総合評価値の計算やグラフ化に使う(例題のファイルを参照).

- (1) 表計算ソフトウエアを起動する.
- (2) 重要度等が表示された WEB のウインドウに切り替える.
- (3)「テキストファイル」と書かれたリンクをクリック
- (4) メニュバーの 編集 → すべて選択
- (5) メニュバーの 編集 → コピー
- (6) 表計算ソフトウエアのウインドウに切り替える.
- (7) 表計算で貼り付けをする範囲の左上のセル (例えば B4) をクリックし,メニュバーの 編集→形式を選択して貼り付けとして、「テキスト」を選ぶ.計算結果が表計算ソフト ウエアに転記される.
- (8) 一対比較行列の表頭や表側に評価基準や代替案を記入しておくと見やすくなる(図5).

| 一対比較行列 | 費用      | 施設 環境    | 交通の便     | スタッフ | 重要度      |
|--------|---------|----------|----------|------|----------|
| 費用     | 1       | 0.333333 | 0.142857 | 0.2  | 0.042062 |
| 施設 環境  | 3       | 1        | 0.111111 | 9    | 0.241824 |
| 交通の便   | 7.00001 | 9.00001  | 1        | 3    | 0.617305 |
| スタッフ   | 5       | 0.111111 | 0.333333 | 1    | 0.098809 |
|        |         |          |          |      |          |
|        | C.I.=   | 0.49428  |          |      |          |

図 5: 表計算ソフトに移したもの

### 3.2 代替案の一対比較

§3.1 のプロセスを各評価基準だけではなく、各評価基準についての代替案間の一対比較も行う.例えば,費用について一対比較した結果を図6に示す.他に,例題の場合,「施設・環境」,「交通の便」,「スタッフ」について一対比較を行う.

| 一対比較行列 | クラブA     | クラブB    | クラブC     | 重要度      |
|--------|----------|---------|----------|----------|
| クラブA   | 1        | 3       | 0.333333 | 0 230769 |
| クラブB   | 0.333333 | 1       | 0.111111 | 0.076923 |
| クラブC   | 3        | 9.00001 | 1        | 0.692308 |
|        |          |         |          |          |
|        | C.I.=    | 0       |          |          |

費用についての一対比較

図 6: 表計算ソフトに移したもの

### 4 総合評価値の計算

総合評価値は,図7のように計算する.上方に数値,下方にそれを計算するための計算式を 表示してあり,2つは同じものである.

- 図7の「転記」の表のように,一対比較の結果を1つの表にまとめる.
- 図7の「積和を計算」の表ように,重要度と個別の評価基準の評価値の積を計算し,代替 案毎に横に和をとり,それを総合評価値にする.

各セルの計算式は,次のようにする.

- B52: 費用についての一対比較値を転記する.G4 は,各評価基準の一対比較値を貼り付け たセルである.カットアンドペーストを使わずに,=で転記しているのは,§6 で一対比較 をやり直したとき,自動的に残りの表に一対比較結果を反映させるためである.
- C52~E52: B52と同様に,計算式を設定する.
- B53: 費用についての一対比較値を転記する計算式を記入.
- B54~B55: B53の計算式を複写する.
- C53~E53: B53と同様に転記する計算式を記入.
- C54~E55: C53:E53のセルを複写する.
- B59: 重要度,評価値の一対比較値(各代替案の個別評価値)の積を計算している. 複写す る都合のため,絶対参照を使っている.
- B59~E61: B59の計算式を複写する.

#### 総合評価値の計算

| 転記   | 費用       | 施設 環境    | 交通の便     | スタッフ     |
|------|----------|----------|----------|----------|
| 重要度  | 0.042062 | 0.241824 | 0.617305 | 0.098809 |
| クラブA | 0.230769 | 0.142857 | 0.177276 | 0.070418 |
| クラブB | 0.076923 | 0.714286 | 0.085226 | 0.751405 |
| クラブC | 0.692308 | 0.142857 | 0.737498 | 0.178178 |

| 積和を計算 | 費用       | 施設 環境    | 交通の便     | スタッフ     | 総合評価値       |
|-------|----------|----------|----------|----------|-------------|
| クラブA  | 0.009707 | 0.034546 | 0.109433 | 0.006958 | 0.160644086 |
| クラブB  | 0.003236 | 0.172731 | 0.05261  | 0.074246 | 0.302823009 |
| クラブC  | 0.02912  | 0.034546 | 0.455261 | 0.017606 | 0.536532818 |

### 計算式

|    | А     | В          | С          | D          | E          | F             |
|----|-------|------------|------------|------------|------------|---------------|
| 51 | 転記    | 費用         | 施設 環境      | 交通の便       | スタッフ       |               |
| 52 | 重要度   | =G4        | =G5        | =G6        | =G7        |               |
| 53 | クラブA  | =F15       | =F24       | =F33       | =F42       |               |
| 54 | クラブB  | =F16       | =F25       | =F34       | =F43       |               |
| 55 | クラブC  | =F17       | =F26       | =F35       | =F44       |               |
| 56 |       |            |            |            |            |               |
| 57 |       |            |            |            |            |               |
| 58 | 積和を計算 | 費用         | 施設·環境      | 交通の便       | スタッフ       | 総合評価値         |
| 59 | クラブA  | =B53*B\$52 | =C53*C\$52 | =D53*D\$52 | =E53*E\$52 | =SUM(B59:E59) |
| 60 | クラブB  | =B54*B\$52 | =C54*C\$52 | =D54*D\$52 | =E54*E\$52 | =SUM(B60:E60) |
| 61 | クラブC  | =B55*B\$52 | =C55*C\$52 | =D55*D\$52 | =E55*E\$52 | =SUM(B61:E61) |

図 7: 表計算ソフトでの総合評価値の計算

F59 左のセルの和をとっている.

F60~F61 F59の計算式を複写する.

### 5 グラフ化

各代替案がどのように総合評価値を得たのかを確認するために,図8のようなグラフを作成 する.

- (1) グラフ化する範囲(積和の計算の表,例では,A58~E61)を指定する.総合評価値の列 は含めない.
- (2) グラフ化をする.横棒の中の「積み上げ棒グラフ」で,各棒で高さが異なるものを選ぶ.

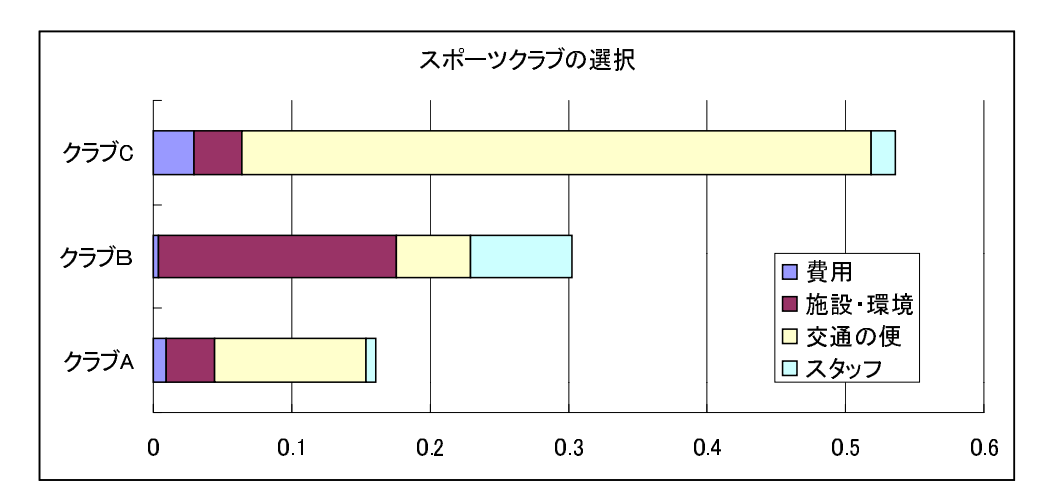

図 8: AHP の結果のグラフ化

(3) 系列は、「列方向」にする.

このグラフから例えば,次のようなことがわかる.

- クラブ C が総合評価値が一番高く, AHP の結果からはクラブ C が選択される.
- クラブCが選択された大きな理由は、評価基準の中で「交通の便」の重要度(0.62)が大きく、その評価値の高い(0.73)ことにある.Cの総合評価値(0.54)のうち、0.46は、「交通の便」で獲得している。
- ●「施設・環境」,「スタッフ」では, B の方が優っている.これらの評価基準を重視したときは, B が選択されることになる.
- Aは, すべての面でCに劣っている.

### 6 一対比較のやり直し

CI が高かったり, AHP の結果に納得がいかなかった場合, 一対比較をやり直すことがある. その場合, WEB で計算した結果をそのまま, 表計算に貼り付ければ, 自動的に総合評価値, グラフに反映される. [問い合わせ先]

〒214-8580 神奈川県川崎市多摩区東三田 2-1-1 専修大学商学部 高萩 栄一郎 TEL:044-900-7988 FAX:044-900-7849

e-mail:takahagi@isc.senshu-u.ac.jp

### (資料 2:)

### 表計算ソフトウエアを使って AHP を行う\*

### 高萩栄一郎

### 専修大学 商学部

1 はじめに

この資料は,表計算ソフトウエア (Micorosoft Excel) を利用して, AHP の総合評価値の計算 を行うものである.

1.1 特徴

次のような特徴を持つ.

- 一対比較行列から重要度,整合度 (CI) を求める関数「AHP」を作成してあり、それを利用する.
- 一対比較をアンケート用紙形式で記入することができる.
- 一対比較の結果や総合評価値をグラフ化できる.
- ・ 関数と表計算の計算式で設定しているので、一対比較値を変更すれば、即座に総合評価
   値、グラフに反映する。
- 上記の機能を利用して,実際の利用者と対話的に AHP を行うことができる.
- Excel 用に作成しているが,若干の修正で他の表計算ソフトウエアでも利用可能である.

### 1.2 関数 AHP の利用

AHP の総合評価値の算出(固有値,固有ベクトルを求める計算)は,表計算ソフトウエアのマクロ(VBA)を用いている.マクロのソースファイルは,

<sup>\*</sup> 本研究の一部は、「平成12年度 専修大学情報科学研究所、『ネットワークを利用した教育システムの開発 と運用について』、「平成11-12年度 文部科学省 科学研究費 基盤研究(C)『経営数学の体系化と共通教材 開発の方法についての研究』、および「平成13-14年度 文部科学省 科学研究費 基盤研究(C)『新しい経営 数学のありかたと文系学部における教育方法の研究』、の研究費の成果物である.ここに感謝する.

http://www.senshu-u.ac.jp/%7ethc0456/AHP/index.htm

から,ダウンロードできる.

Excel での組み込み方は,次のように行う.

- (1) メニューバーの ツール  $\rightarrow$  マクロ  $\rightarrow$  Visual Basic Editor
- (2) メニューバーの 挿入 → 標準モジュール
- (3) メニューバーの挿入 → ファイル として,ダウンロードしたファイル (AHP.BAS) を 読み込む
- (4) メニューバーの ファイル  $\rightarrow$  終了して Microsoft Excel に戻る

また, §1.3 の例題のファイルから変更することも可能である.

### 1.3 例題のファイル

このテキストの例題のファイルは,

http://www.senshu-u.ac.jp/%7ethc0456/AHP/index.htm

から,ダウンロードできる(ファイル名:ahps.xls)ので,このテキストと併用していただきた い.ただし,例題のファイルは,Excelのマクロを利用しているので,起動時にマクロの確認 をしてくる.このとき,「マクロを有効にする」としないと利用できない.

### 2 階層図の作成

階層図の作成は,資料「AHP レポート作成法(計算、図の作成)Web 版」の「§1 階層図の作 成」と同様である.

### 3 一対比較のアンケート用紙

以下,表計算ソフトウエア(Excel)を用いて説明する.できるだけ例題のファイルを参照されたい.

### 3.1 アンケート用紙の作成

まず,図1のようなAHPのアンケート用紙を作成する.実際は,罫線で囲った部分(A3:S9) になる.B1:R1は,対応する列の一対比較値で,後ほど使用する.また,CIの値も後ほど計 算する.

|   | A       | В           | C    | D          | Е | F       | G    | Н         | 1    | J         | K    | <u> </u>  | M        | Ν       | 0    | Р          | Q    | R           | S          |
|---|---------|-------------|------|------------|---|---------|------|-----------|------|-----------|------|-----------|----------|---------|------|------------|------|-------------|------------|
| 1 |         | 9           | 8    | 7          | 6 | 5       | 4    | 3         | 2    | 1         | 1/2  | 1/3       | 1/4      | 1/5     | 1/6  | 1/7        | 1/8  | 1/9         |            |
| 2 | 評価基準の一対 | 讨比較         | ξ    |            |   |         |      |           |      |           |      |           |          |         |      |            |      | CI          | 0.13745864 |
| 3 |         | 左の項目が絶対的によい | (中間) | 左の項目が非常によい | ( | 左の項目がよい | (中間) | 左の項目が若干よい | (中間) | 左右同じくらいよい | (中間) | 右の項目が若干よい | ( 30 日 ) | 右の項目がよい | (中間) | 右の項目が非常によい | (中間) | 右の項目が絶対的によい |            |
| 4 | 費用      |             |      | 1          |   |         |      |           |      |           |      |           |          |         |      |            |      |             | 施設 環境      |
| 5 | 費用      |             |      |            |   |         |      |           |      | 1         |      |           |          |         |      |            |      |             | 交通の便       |
| 6 | 費用      |             |      |            |   | 1       |      |           |      |           |      |           |          |         |      |            |      |             | スタッフ       |
| 7 | 施設 環境   |             |      |            |   |         |      |           |      |           | 1    |           |          |         |      |            |      |             | 交通の便       |
| 8 | 施設·環境   |             |      |            |   |         |      |           |      |           |      | 1         |          |         |      |            |      |             | スタッフ       |
| 9 | 交通の便    |             |      |            |   | 1       |      |           |      |           |      |           |          |         |      |            |      |             | スタッフ       |

図 1: アンケートのセル

### 3.2 一対比較の実施

ー対比較は,枠線で囲った部分の一対比較で当てはまる部分(A3:S9)に数字の1を記入して いく.変更する場合は,変更前の1を削除する.

注意:1を記入するのは各行につき,1ヶ所である.

### 3.3 一対比較値の計算

一対比較が正しく行われたかどうかと一対比較値を求める(図2参照).

各行の合計を求める 一対比較が正しく行われたかどうか確かめるために,U列に1を入力す る場所の合計を求める.

| セル | 計算式         | 意味          |  |
|----|-------------|-------------|--|
| U4 | =SUM(B4:R4) | 左のセルの合計の計算式 |  |

| 複写元 | U4    |  |
|-----|-------|--|
| 複写先 | U5:U9 |  |

各行の合計が1かどうか確かめる 各行につき,1ヶ所1を記入するので,各行の合計を求め, 1でなければ NGを,1ならば OK を出力する.

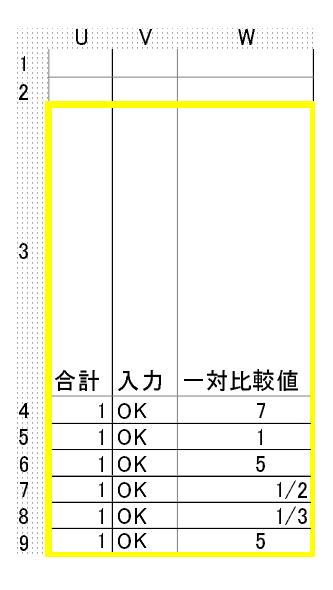

図 2: 一対比較値の計算

| セル | 計算式                 |                  |
|----|---------------------|------------------|
| V4 | =IF(U4=1,"OK","NG") | U4 が1かどうか確かめる計算式 |

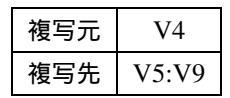

- ー対比較値を求める 1 を記入したセルの上方の枠線 (B1:R1) 内の値を一対比較値とする. 計算の考え方
  - 一対比較を記入するセル (B4~R4) と枠線 (B1:R1) の対応するセル (B1~R1) との積 を求め,その和 (総和)を求める.たとえば,W4は,

$$B4 * B1 + C4 * C1 + D4 * D1 + E4 * E1 + F4 * F1 + \ldots + R4 * R1$$
(1)

とする.

- 一対比較を記入したセル (B4~R4) では, D4のみ1で,他のセルは空白になっている.空白のセルは0と見なされるので,式(1)では,D4\*D1のみが0以外で,他の項(B4\*B1など)は,0となる.D4=1なので,D4\*D1=D1,つまり一対比較値の7になる.したがって,すべての項の和が一対比較値になる.
- 計算式の設定
- 計算式は,積和を求める関数「sumproduct」を用い,W4には,次のように記入し, 下に複写する.

| セル | 計算式                          | 意味     |
|----|------------------------------|--------|
| W4 | =SUMPRODUCT(B4:R4,B\$1:R\$1) | 積和を求める |

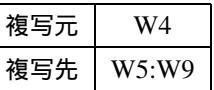

- 「B1:R1」に\$マークをつけたのは,下方に複写してもいつでも1行目との積和をとる ためである。
- 一対比較値は,通常分数の形式で表示するので,表示形式を分数にする.
  - (1) W4:W9 を範囲指定
  - (2) メニューバーの 書式 → セル
  - (3) 表示形式 のタグをクリック
  - (4) 分類から「分数」を選び, [OK] をクリック

### 4 一対比較行列の作成と重要度の算出

図3にしたがって,一対比較行列の作成と各重要度,CIを求める.

### 4.1 一対比較行列の作成

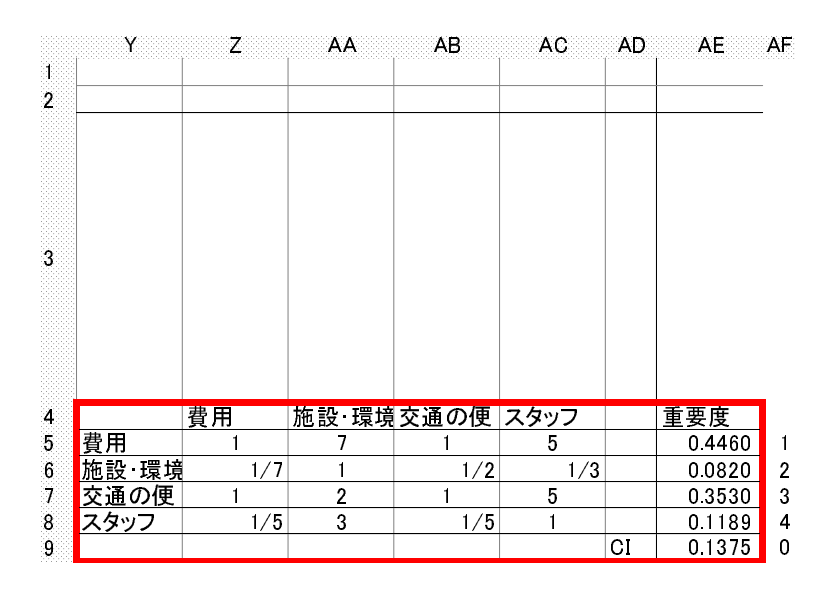

図 3: 一対比較行列と重要度の算出

一対比較行列の作成は,次のように行う.

- (1) 一対比較行列の対角要素に1を記入する (Z5,AA6,AB7,AC8 に1を入力)
- (2) 一対比較行列の右上の部分を一対比較値のセルの値と同じにする.同じ値にするときには、セルW4を複写し、AA5に貼り付けるという作業で行ってはならない.複写と貼り付けで行うと、一対比較が変更されたときに、一対比較行列に反映されなくなる.また、AA5の設定結果をAB5などに複写と貼り付けで設定できないので、手作業で各セルを設定しなくてはならない。

| セル  | 計算式 | 意味                   |  |  |
|-----|-----|----------------------|--|--|
| AA5 | =W4 | AA5のセルの値をW4と同じにする    |  |  |
| AB5 | =W5 | AB5 のセルの値を W5 と同じにする |  |  |
| AC5 | =W6 | AC5のセルの値をW6と同じにする    |  |  |
| AB6 | =W7 | AB6のセルの値を W7 と同じにする  |  |  |
| AC6 | =W8 | AC6 のセルの値を W8 と同じにする |  |  |
| AC7 | =W9 | AC7のセルの値をW9と同じにする    |  |  |

(3) 2. で記入したセルの逆の位置の要素(対称の要素)に逆数を与える

| セル         | 計算式    | 意味         |  |  |
|------------|--------|------------|--|--|
| Z6         | =1/AA5 | 逆の位置の要素の逆数 |  |  |
| <b>Z</b> 7 | =1/AB5 | "          |  |  |
| Z8         | =1/AC5 | "          |  |  |
| AA7        | =1/AB6 | "          |  |  |
| AA8        | =1/AC6 | "          |  |  |
| AB8        | =1/AC7 | "          |  |  |

(4) 一対比較行列 (Z5:AC8) の表示形式を分数にする.

### 4.2 重要度の算出

重要度の算出には, Excel のマクロ (VBA) で作成した関数 AHP を利用する. 関数 AHP は, 一対比較行列を入力として与えると, 関数の値として重要度や CI, 最大固有値を返す. 関数 AHP の引数を表1に示す.実際には,一対比較行列は,対角要素の右上の要素しか計算には 利用しない.

(関数 AHP の表への導入方法は, 1.2 を参照)

| 関数名  | AHP                                |
|------|------------------------------------|
| 機能   | ー対比較行列を与えると,重要度や CI,最大固有値を返す.      |
| 引数 1 | 何を出力するか? -1:最大固有値, 0:C.I.(整合度)     |
|      | 1:1 番目の重要度,2:2 番目の重要度,, n:n 番目の重要度 |
| 引数 2 | 一対比較行列の列数(または行数)                   |
| 引数 3 | 一対比較行列の範囲 (ただし,一対比較行列の右上しか利用しない)   |

表 1: 関数 AHP の仕様

準備 図 3 のように, AF の列 (AF5 ~ AF9) に, あらかじめ関数 AHP の 1 番目の引数の値を 入力しておく.

1番目の重要度 (AE5) 関数 AHP を用いて 1番目の重要度を求める. AE5 には,

| セル  | 計算式                        | 意味          |  |
|-----|----------------------------|-------------|--|
| AE5 | =AHP(AF5,4,\$Z\$5:\$AC\$8) | 1番目の重要度を求める |  |

と記入する.1番目の引数 AF5 は,1番目の重要度を表示するので,準備で入力した場所 を指定する.2番目の引数は,費用,施設・環境,交通の便,スタッフの4項目なので,4 とする.3番目の引数は,一対比較行列の範囲,Z5:AC8を指定する.ただし,下方に複 写するとき,この一対比較行列の場所は不変なので,\$マークをつけておく.

計算式の複写 AE5 の計算式を AE6~AE9 に複写する.

C.I.(整合度) セル AE9 の整合度の値の計算は, AF5 に 0 が設定されているので計算式の複 写で行うことができる.

また,セルS1に,

| セル         | 計算式  | 意味                  |  |
|------------|------|---------------------|--|
| <b>S</b> 1 | =AE9 | アンケート用紙の部分にも CI を表示 |  |

として,整合度を一対比較のアンケート用紙の近くに表示させる.

4.3 他の一対比較

評価項目間の場合と同様に,代替案の一対比較も行う.実際の例は,例題のファイルを参照 されたい.

|    | Y    | Z      | AA     | AB     | AC     | AD AI  |
|----|------|--------|--------|--------|--------|--------|
| 49 | 総合評価 | i値の計算  |        |        |        |        |
| 50 | 重要度を | かける前の  | 値      |        |        |        |
| 51 |      | 費用     | 施設·環境  | 交通の便   | スタッフ   |        |
| 52 | 重要度  | 0.4460 | 0.0820 | 0.3530 | 0.1189 |        |
| 53 | クラブA | 0.2067 | 0.7688 | 0.1049 | 0.6506 |        |
| 54 | クラブB | 0.0581 | 0.1309 | 0.7986 | 0.1268 |        |
| 55 | クラブC | 0.7352 | 0.1003 | 0.0965 | 0.2225 |        |
| 56 |      |        |        |        |        |        |
| 57 | 重要度を | かけた後の  | 値      |        |        |        |
| 58 |      | 費用     | 施設·環境  | 交通の便   | スタッフ   | 総合評価値  |
| 59 | クラブA | 0.0922 | 0.0631 | 0.0370 | 0.0774 | 0.2697 |
| 60 | クラブB | 0.0259 | 0.0107 | 0.2819 | 0.0151 | 0.3337 |
| 61 | クラブC | 0.3279 | 0.0082 | 0.0341 | 0.0265 | 0.3966 |

図 4: 総合評価値計算表

### 5 総合評価値計算表の作成

図4は,総合評価値の計算の表であり,上部の「重要度の値をかける前の表」は,一対比較 値そのままの値であり,下部の「重要度の値をかけた後の表」は,各評価項目の各代替案の評 価値に,重要度を掛けた値である.

重要度の値 重要度の値を指すセルの指定は,縦に並んだセルを横に移すために,各セルを 「=セルのアドレス」という形式で,手動で設定する.例では,次にように設定する.

| セル  | Z52  | AA52 | AB52 | AC52 |
|-----|------|------|------|------|
| 計算式 | =AE5 | =AE6 | =AE8 | =AE9 |

注意:「形式を選択して貼り付け」で行と列を入れ替えて複写できるが,「形式を選択して 貼り付け」では,計算式ではなく値そのものを複写する.この場合,一対比較なので値を 変化させたとき,その値が反映されなくなる.

各代替案の評価値 重要度のセルと同様に各代替案の評価値も「=セルのアドレス」という形 式で複写する.ただし,一番上の代替案(クラブA)のセルの計算式を指定すれば,他の 代替案の計算式は複写で設定できる.例の場合の設定は次のようになる.

| セル  | Z53   | AA53  | AB53  | AC53  |
|-----|-------|-------|-------|-------|
| 計算式 | =AE15 | =AE24 | =AE33 | =AE42 |

| 複写元 | Z53:AC53 |
|-----|----------|
| 複写先 | Z54:AC55 |

代替案の評価値 × 重要度 総合評価値を計算するために,「代替案の評価値 × 重要度」を「重要度をかけた後の表」に計算する. Z59の計算式は,

| セル  | 計算式        | 意味            |
|-----|------------|---------------|
| Z59 | =Z53*Z\$52 | 代替案の評価値 × 重要度 |

となる. \$マークを付けたのは, 複写の際に, 重要度のセルはいつも 52 行目なので, 52 が 変化しないようにしたためである(絶対番地, 絶対参照). この Z59 の計算式を複写する.

| 複写元 | Z59      |
|-----|----------|
| 複写先 | Z59:AC61 |

総合評価値 各代替案の総合評価値は,それぞれの評価基準についての「代替案の評価値×重 要度」の合計である.

| セル   | 計算式            | 意味               |
|------|----------------|------------------|
| AD58 | =SUM(Z59:AC59) | 代替案の評価値 × 重要度の合計 |

| 複写元  | AD58      |
|------|-----------|
| 複写先: | AD59:AD61 |

### 6 グラフ化

各一対比較の結果や総合評価値をグラフ化することにより,視覚的に訴えることができる. 図5は,重要度を一対比較結果をグラフ化したものである.グラフ化には,複数の領域の範 囲指定を使うので注意する.

- (1) Y5:Y8 を範囲指定
- (2) Ctrl キーを押しながら, AE4:AE8 を範囲指定
- (3) グラフ化を行う

図6は,総合評価値をグラフ化したもので,各代替案の総合評価値とどの項目が影響したの かが一目でわかる.

- (1) Y58:AC61 を範囲指定
- (2) グラフ化のボタンをクリック
- (3) グラフの種類は「積み上げ横棒」を選ぶ
- (4) グラフの元データの系列では、行と列を誤認識することが多いので、必要に応じて、系列 を行にする.

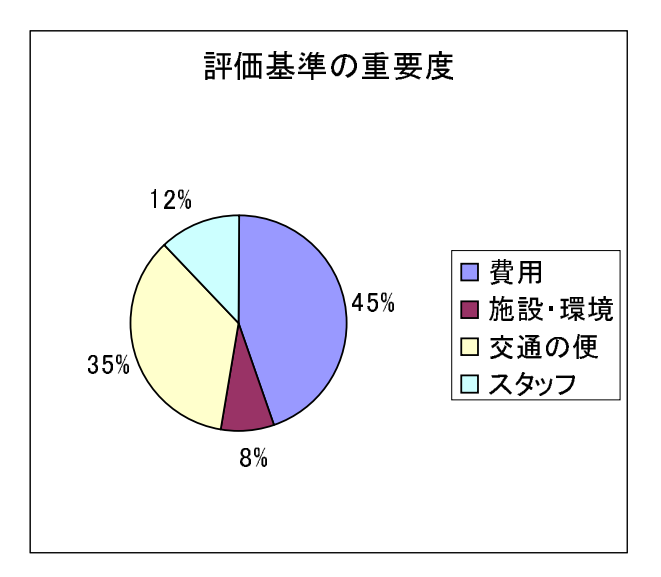

図 5: 重要度の一対比較結果のグラフ化

### 7 対話的な利用

この表計算ソフトウエアを使うと,一対比較の変更が瞬時に総合評価値(やそのグラフ)に 反映する.この性質を使って,利用者が対話的に利用して,意思決定を行うことができる.そ のとき,一対比較のある部分は,情報不足などで,利用者よりも専門家のほうが優れた一対比 較を行うことができる.そこで,以下のようなシステムを作ることが可能である.

7.1 趣旨

(イ)代替案の一対比較は,作成者が行う 代替案間の一対比較は,意思決定者より専門家 の方が情報が多かったり,ポイントを押さえていたりして,よりよい一対比較を行うことがで きることが多い.

たとえば,スポーツクラブの選択では,「施設・環境」や「スタッフ」は,パンフレットな どではわかりづらく,実際に利用してみなくてはわからない.そこで,「施設・環境」や「ス タッフ」の各スポーツクラブ間の一対比較は,あらかじめ,専門家が行っておく.

代替案の一対比較,および,その結果は,専門家の知識となる.したがって,作成したシス テム(表)は,専門家の知識が入ったシステムとなる.

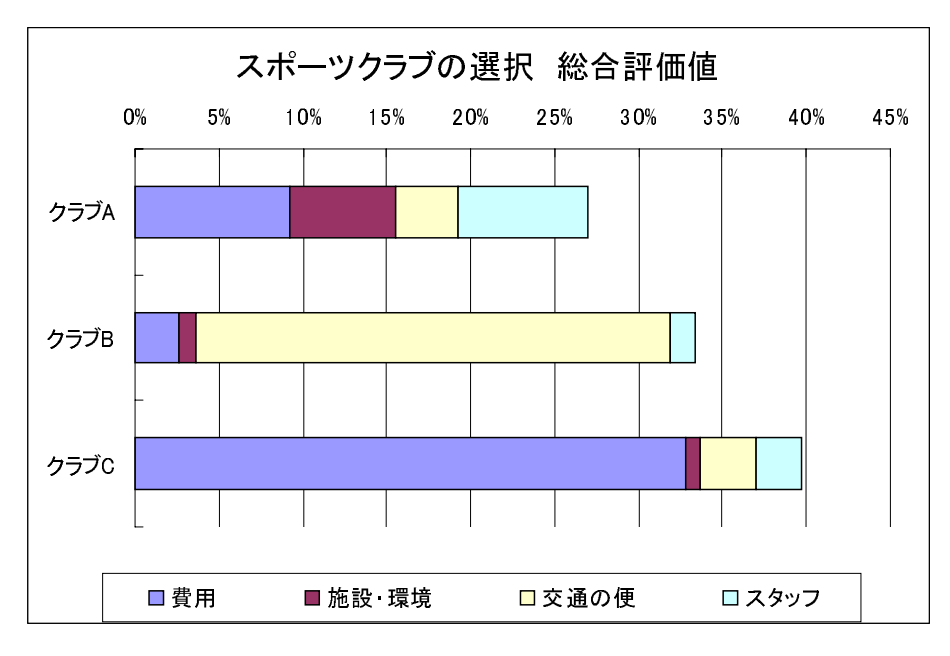

図 6: 総合評価値のグラフ化

(口)評価基準の一対比較は,利用者が行う 評価基準の一対比較は,利用者の目的や考え 方,感性などで異なるので,利用者が行う.

(八)一部の代替案の一対比較は利用者が行う「交通の便」は,スポーツクラブの所在地 と職場,学校、自宅との関係であるので,スポーツクラブの専門家より利用者の方がよく知っ ていることが多い.そこで,この評価項目の代替案間の一対比較は,利用者が行ってもよい.

また,「費用」については,入会金と年会費など関係があり,単純に比較できない場合があ り,専門家が行うのが良いのか,利用者行うべきなのかは,微妙である.

7.2 利用方法

あらかじめ行っておくこと

- (1)(口)の一対比較は,あらかじめ作成者が行っておく.作成者(専門家)が複数いるとき
   は,グループによる一対比較(一対比較値の幾何平均)で決定する.
- (2)(八)の一対比較についても,(口)と同様にデフォルトの値をあらかじめ決定しておく.

対話的な利用時

- (1) 利用者に(イ)の一対比較を行ってもらい,総合評価値のグラフ(図6)を提示する.
- (2) 利用者と対話していき,(ハ)の値を修正する必要があるときは,一対比較を行っても らう.
- (3) グラフや CI の値を見ながら,一対比較をやり直したりする.

[問い合わせ先]

〒214-8580 神奈川県川崎市多摩区東三田 2-1-1

專修大学商学部 高萩 栄一郎

TEL:044-900-7988 FAX:044-900-7849

e-mail:takahagi@isc.senshu-u.ac.jp

| 平成15年3月20日 発行 |                                                  |
|---------------|--------------------------------------------------|
| 專修大学商学研究所     | 所報 第34巻 第8号                                      |
| 発行所           | 専修大学商学研究所<br>〒214-8580<br>神奈川県川崎市多摩区東三田2-1-1     |
| 発行人<br>製 作    | 上 田 和 勇<br>佐藤印刷株式会社<br>〒150-0001 東京都渋谷区神宮前2-10-2 |
|               | TEL 03-3404-2561 FAX 03-3403-3409                |

## Bulletin of the Research Institute of Commerce

Vol. 34 No.8

AHP Course Materials using Computer Systems

**Eiichiro TAKAHAGI** 

Mar 2003

An AHP Course Material using WEB systems

Eiichiro TAKAHAGI

An AHP Course Material using Spredsheet Software

Eiichiro TAKAHAGI

Published by The Research Institute of Commerce Senshu University

2-1-1 Higashimita, Tama-ku, Kawasaki-shi, Kanagawa, 214-8580 Japan